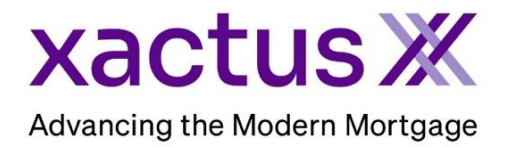

## How to Compare Reports Within Xactus360

1. Start by logging into Xactus360 and opening the borrowers file from the home page.

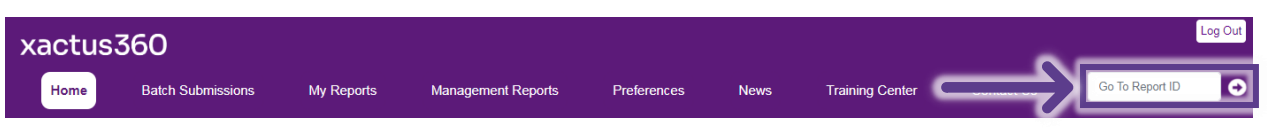

## 2. On the left-hand side under Actions, click Compare Reports.

| Credit<br>ReportX             |             |               |                   |                 |              |           |                 |                         |
|-------------------------------|-------------|---------------|-------------------|-----------------|--------------|-----------|-----------------|-------------------------|
| Nogoon EX.                    |             |               |                   |                 |              |           |                 |                         |
|                               |             |               |                   |                 |              |           |                 |                         |
| Actions:                      | Borr        | rower         |                   |                 |              |           | Co-Borrower     |                         |
| Copy/Merge/Unmerge            | Bor         | rower: Nicki  | e Green           | _               | SSN: 123-0   | 0-3333    | Add Co-Borrower |                         |
| Order SupplementX             | Ad          | ldress: 100   | Terrace AVE       |                 |              |           |                 |                         |
| I Order RescoreX              |             |               |                   |                 |              |           |                 |                         |
| I Refresh Report              |             | West          | Haven, CT, 06     | 516             |              |           |                 |                         |
| 1 Compare Reports             |             | Email:        |                   | 1               | Phone:       |           | J               |                         |
| Submit Service Request        | Sco         | res           |                   |                 |              |           |                 |                         |
| Download Loan Data/1003       |             |               | TransUnion        | Experi          | an Equ       | ıifax     |                 |                         |
| Add Red Flag Report           |             | FICO          | 730               | [732]           | 734          |           | ]               |                         |
| Reassign Report Owner         |             | Credit Assure | +18               | +37             | +27          | ,         | -               |                         |
| I Opload Supporting Docs      |             | Wayfinder™    | Order             | Order           | Orde         | •<br>•r   | -               |                         |
| L Convert to Mortango Only    |             | thay moet     |                   |                 | 0.00         | <u></u>   |                 |                         |
| Convent to Mongage Only       |             |               | •                 |                 |              |           | 1               |                         |
| Order New Credit ReportX      |             | What-If™      | <u>Order</u>      | Order           | Orde         | <u>er</u> | 1               |                         |
| I Order New Mortgage Only     | Sum         | marv          |                   |                 |              |           |                 |                         |
| Order New Pre-QualificationX  |             | Acco          | unts: 33          |                 |              |           | Balance         | \$16,742                |
|                               |             | Open Acco     | unts: 25          |                 |              | Payment   | \$197           |                         |
| Options:                      | De          | linguent Acco | unts: 0           |                 |              |           | Past Due        | : \$0                   |
| I <u>Subscriber Directory</u> | Deta        | ils           |                   |                 |              |           |                 | -                       |
| I <u>View Authorization</u>   |             | Loan Num      | ber: 22080001     | 29              |              |           | Status:         | Completed               |
| Letter Of Explanation         | <u>⊢</u>    | Repor         | 48988066          |                 |              |           | Entered:        | 07-18-2023 10:27:37 AM  |
| I <u>Consumer Disclosure</u>  | <b>├</b>    | Report T      | rea: Credit Per   | ortY            |              |           | Consistent      | 07-19-2023, 10:20:52 AM |
| I Score Disclosure            | L           | Report        | ype. Credit Kep   |                 |              |           | Completed.      | 07-10-2023, 10.30.32 AM |
| Adverse Action Notice         | Auni        | ilabla Dana   | rta               |                 |              |           |                 |                         |
| Customize Report              | AVd         | lable Repo    | ns<br>Deport Type | Data            |              | Format    |                 |                         |
|                               | 16          | Developed     | Condit DepartY    | Date 07.40.0000 | 10-20-52 444 | POFINIAL  |                 |                         |
|                               | <u>view</u> | Download      | Gredit ReportX    | 07-10-2023      | 10:30:52 AM  |           |                 |                         |
|                               | view        | Devinwoul     | Gredit ReportX    | 07-18-2023      | 10:27:39 AM  | PDF       |                 |                         |

## 3. Toggle next to the report to compare and select either Compare Reports or View Side-by-Side.

| lie Repuits        | Searc      | h Results     |             |             |             |           |        |          |           |            |           |
|--------------------|------------|---------------|-------------|-------------|-------------|-----------|--------|----------|-----------|------------|-----------|
|                    |            | Borrower      | Bureau(B)   | SSN(B)      | Co-Borrower | Bureau(C) | SSN(C) | Product  | Report ID | Ordered    | Operator  |
|                    | $\bigcirc$ | BUILDER, SUZI | TUC,EXP,EQX | 999-60-6666 |             |           |        | Merge(3) | 44341675  | 12-08-2022 | Megan Wit |
| SUZI / 999-60-6666 |            |               |             |             |             |           |        |          |           |            |           |
| EQX                |            |               |             |             |             |           |        |          |           |            |           |
|                    |            |               |             |             |             |           |        |          |           |            |           |

4. Here is an example of Compare Report. Choose the data to include in the comparison by checking any available boxes. You may uncheck any unneeded boxes as well. The files will be divided by Report ID.

| Report ID Ordered Date Borrower Co-Borrower Image: Co-Borrower   44380890 12/12/2022 BUILDER, SUZI / 999-60-6666 WHITE, ROBERT / 123-00-5555 Experian Image: Co-Borrower   44341675 12/06/2022 BUILDER, SUZI / 999-60-66666 WHITE, ROBERT / 123-00-5555 Image: Co-Borrower Image: Co-Borrower   44341675 12/06/2022 BUILDER, SUZI / 999-60-66666 WHITE, ROBERT / 123-00-5555 Image: Co-Borrower Image: Co-Borrower   Co-Borrower   Experian Image: Co-Borrower   BUILDER, SUZI / 999-60-66666   WHITE, ROBERT / 123-00-5555   Include Changes (Tradeline) - Date of Last Activity Date Reported Mor   Other Colspan="2">Co-Borrower   Middle Name   SUZI SUZI   WHITE   VITTE WHITE   SSN 999-60-66666 999-60-66666   SUZI SUZI   SUZI SUZI   WHITE WHITE   SSN 999-60-66666 999-60-66666 |              |
|----------------------------------------------------------------------------------------------------|--------------|
| Report Doite ted Date   Bureau   Bureau     44380890   12/12/2022   BUILDER, SUZI / 999-60-6666   WHITE, ROBERT / 123-00-5555   Experian   ✓ Experian     44341675   12/06/2022   BUILDER, SUZI / 999-60-6666   WHITE, ROBERT / 123-00-5555   ✓ TransUnion   ✓ TransUnion     General Information   44380890-8   44341675-B   44380890-C   44341675-C     First Name   SUZI   SUZI   ROBERT   ROBERT     Istinate   BUILDER   BUILDER   BUILDER     SSN   999-60-6666   999-60-6666   123-00-5555     Experian   44380890-C   44341675-C     First Name   SUZI   WHITE     SSN   999-60-6666   123-00-5555     Experian   44380890-C   44341675-C     First Name   SUZI   ROBERT                                                                                                    | -            |
| 44380890 12/12/2022 BUILDER, SUZI / 999-60-6666 WHITE, ROBERT / 123-00-5555 ✓ Experian ✓ Experian   44380890 12/12/2022 BUILDER, SUZI / 999-60-6666 WHITE, ROBERT / 123-00-5555 ✓ TransUnion ✓ TransUnion   44341675 12/06/2022 BUILDER, SUZI / 999-60-6666 WHITE, ROBERT / 123-00-5555 ✓ Equifax ✓ Equifax   Ceneral Information   TransUnion ✓ 43300890-B 44341675-B 443800890-C 44341675-C   First Name SUZI ROBERT ROBERT ROBERT   Last Name BUILDER BUILDER WHITE WHITE   SSN 999-60-6666 123-00-5555 123-00-5555 123-00-5555   Experian 44380890-B 44341675-B 44380890-C 44341675-C   First Name SUZI SUZI ROBERT ROBERT                                                                                                    |              |
| 44380890   12/12/2022   BUILDEK, SUZI / 999-60-6666   WHITE, ROBERT / 123-00-5555   TransUnion   ✓ TransUnion     44341675   12/06/2022   BUILDER, SUZI / 999-60-6666   WHITE, ROBERT / 123-00-5555   ✓ TransUnion   ✓ TransUnion     General Information   TransUnion   44341675-B   44380890-C   44341675-C     First Name   SUZI   SUZI   ROBERT   ROBERT   MITE     Last Name   BUILDER   BUILDER   BUILDER   WHITE   WHITE     SSN   999-60-6666   999-60-6666   123-00-5555   123-00-5555   123-00-5555     Experian   44380890-B   44341675-B   44380890-C   44341675-C     First Name   SUZI   SUZI   ROBERT   72-00-5555     Experian   44380890-B   44341675-B   44380890-C   44341675-C     First Name   SUZI   SUZI   ROBERT   ROBERT   ROBERT                                |              |
| 44341675   12/06/2022   BUILDER, SUZI / 999-60-6666   WHITE, ROBERT / 123-00-5555   Include Changes (Tradeline) - □ Date of Last Activity □ Date Reported □ Mon     General Information   TransUnion   44380890-B   44341675-B   44380890-C   44341675-C     First Name   SUZI   ROBERT   ROBERT   ROBERT   Mon     Last Name   BUILDER   BUILDER   WHITE   WHITE     SSN   999-60-6666   123-00-5555   123-00-5555     Experian   44380890-B   44341675-B   44380890-C     Kite SUZI   SUZI   ROBERT   ROBERT                                                                                                    |              |
| General Information   UllDER, SUZI / 999-60-6666   WHITE, ROBERT / 123-00-5555   Include Changes (Tradeline) - Date of Last Activity Date Reported Mor     TransUnion   44380890-B   44341675-B   44380890-C   44341675-C     First Name   SUZI   SUZI   ROBERT   ROBERT     Indide Name   BUILDER   BUILDER   WHITE     Last Name   BUILDER   BUILDER   WHITE     SSN   999-60-6666   123-00-5555   123-00-5555     Experian   44380890-B   44341675-B   44380890-C     Kasting   SUZI   SUZI   ROBERT                                                                                                    |              |
| General Information     TransUnion   44380890-B   44341675-B   44380890-C   44341675-C     First Name   SUZI   ROBERT   ROBERT     Middle Name   Last Name   BUILDER   BUILDER   WHITE     SSN   999-60-6666   999-60-6666   123-00-5555   123-00-5555     Experian   44380890-B   44341675-B   44380890-C   44341675-C     First Name   SUZI   ROBERT   ROBERT                                                                                                    | ths Reviewed |
| Hormond   Hormond   Hormond   Hormond     First Name   SUZI   ROBERT   ROBERT     Middle Name                                                                                                    |              |
| Middle Name   Will Dem     Last Name   BUILDER   WHITE   WHITE     SSN   999-60-6666   123-00-5555   123-00-5555     Experian   44380890-B   443407-B   44380890-C   4434087-C     First Name   SUZI   SUZI   ROBERT   ROBERT                                                                                                    |              |
| Last Name   BUILDER   BUILDER   WHITE   WHITE     SSN   999-60-6666   999-60-6666   123-00-5555   123-00-5555     Experian   44380890-B   44341675-B   44380890-C   44311675-C     First Name   SUZI   SUZI   ROBERT   ROBERT                                                                                                    |              |
| SSN   999-60-6666   999-60-6666   123-00-5555   123-00-5555     Experian   44380890-B   44341675-B   44380890-C   44341675-C     First Name   SUZI   SUZI   ROBERT   ROBERT                                                                                                    |              |
| Experian   44380890-B   44341675-B   44380890-C   44341675-C     First Name   SUZI   SUZI   ROBERT   ROBERT                                                                                                    |              |
| First Name SUZI SUZI ROBERT ROBERT                                                                                                    |              |
|                                                                                                    |              |
| Middle Name                                                                                                    |              |
| Last Name BUILDER BUILDER WHITE WHITE                                                                                                    |              |
| <u>SSN</u> 999-60-6666 999-60-6666 123-00-5555 123-00-5555                                                                                                    |              |
| Equifax 44380890-B 44341675-B 44380890-C 44341675-C                                                                                                    |              |
| First Name SUZI SUZI ROBERT ROBERT                                                                                                    |              |
| Middle Name                                                                                                    |              |
| Last Name BUILDER BUILDER WHITE WHITE                                                                                                    |              |

5. Please note the Date of Last Activity, Months Reviewed, Date Reported changes are excluded from the comparison. The differences will be listed in the Comments section on the right-hand side.

| Iradeline  | 25                |               |             |                    |                 |                  |              |    |     |                    |                                       |  |  |  |
|------------|-------------------|---------------|-------------|--------------------|-----------------|------------------|--------------|----|-----|--------------------|---------------------------------------|--|--|--|
|            |                   |               |             |                    |                 |                  |              |    |     |                    |                                       |  |  |  |
| Cite Ma    | Creditor          | Date Reported | Data Onenad | <b>High Credit</b> | Balance         | Mantha Davisourd | Times Past [ |    |     | Manual of Deserved | Commente                              |  |  |  |
| File No.   | Account Number    | DLA           | Date Opened | Terms              | Past Due Amount | wonth's Reviewed | 30           | 60 | 90+ | Manner of Payment  | Confinents                            |  |  |  |
|            | BACONS            | 07/01/2019    |             | \$2,461            | \$0             |                  |              |    |     | As Agreed (01)     |                                       |  |  |  |
| 44380890-B | 100455            | 07/01/2019    | 01/01/2002  | MINO               | \$0             | 99               | 0            | 2  | 0   | тис                | Data not found in file # 44341675 - B |  |  |  |
|            |                   |               |             |                    |                 |                  |              |    |     |                    |                                       |  |  |  |
|            |                   |               |             |                    |                 | 1                |              |    |     |                    |                                       |  |  |  |
|            | BANK ONE KENTUCKY | 11/01/2022    |             | \$1,443            | \$0             |                  |              |    |     | As Agreed (01)     |                                       |  |  |  |
| 44380890-B | 500000            | 44/04/0000    | 01/01/2003  | 14110              |                 | 99               | 0            | 0  | 0   | THE                | Data not found in file # 44341675 - B |  |  |  |

6. Here is an example of the Side-by-Side view of the reports.

| ≡                                                                                                    | 1                                                                                                    | / 13   -                                                                                                    | +                                                                                                    |                                                                                                    | I 🔊                                                                                                    |                                                                                                    | Ŧ                                 | ē                   |           | :   |      | Ξ                                                                                                    |                                                                                                    | 1                                                                                                    | / 16                                                                                                    | -                                                                                                    | +                                                                                                    |                                                                                                    | :                                                                                                    | රා                                                                                                    |                                                                                                    | Ŧ                                              | •                     | :             |
|----------------------------------------------------------------------------------------------------|----------------------------------------------------------------------------------------------------|----------------------------------------------------------------------------------------------------|----------------------------------------------------------------------------------------------------|----------------------------------------------------------------------------------------------------|----------------------------------------------------------------------------------------------------|----------------------------------------------------------------------------------------------------|-----------------------------------|---------------------|-----------|-----|------|----------------------------------------------------------------------------------------------------|----------------------------------------------------------------------------------------------------|----------------------------------------------------------------------------------------------------|----------------------------------------------------------------------------------------------------|----------------------------------------------------------------------------------------------------|----------------------------------------------------------------------------------------------------|----------------------------------------------------------------------------------------------------|----------------------------------------------------------------------------------------------------|----------------------------------------------------------------------------------------------------|----------------------------------------------------------------------------------------------------|------------------------------------------------|-----------------------|---------------|
| xactu                                                                                                    | S X 370 Reed F                                                                                                    | td., Suite 100 Broomail, PA 19005<br>20                                                                                                    | CR                                                                                                    | Cre                                                                                                    | dit Repo                                                                                                    | ortX                                                                                                    |                                   |                     |           | -   |      | xactı                                                                                                    | JS                                                                                                    | 370 Reed<br>500-243-0                                                                                                    | Rd., Suite 100 Bro<br>9120                                                                                                    | omall, PA 19008                                                                                                    | CR                                                                                                    | × Ci                                                                                                    | redit                                                                                                  | Repo                                                                                                    | rtX                                                                                                    |                                                |                       |               |
| XACTUS TEST ACCOUNT<br>370 Reed Road, Suite 100<br>Broomail, PA 19008                                                                                                    | Client Code: )<br>Requested By: )<br>Loan Number: 2                                                                                                    | 0330<br>Kactus Demo<br>208000129                                                                                                    | Ordered:<br>Released:<br>Reissued:                                                                                                    | 07/18/2023<br>07/18/2023                                                                                                    |                                                                                                    | Report<br>Reposit<br>Price:                                                                                      | ID: 48<br>tories: EQ              | 968066<br>X         |           |     |      | XACTUS TEST ACCOUN<br>370 Reed Road, Suite 10<br>Broomail, PA 19008                                                                                                    | T                                                                                                    | Client Code:<br>Requested By:<br>Loan Number:                                                                                                    | X0330<br>Xactus Demo                                                                                                    |                                                                                                    | Ordered:<br>Released:<br>Reissued:                                                                                                    | 07/17/202<br>07/17/202                                                                                                    | 23<br>23                                                                                               |                                                                                                    | Rep<br>Rep<br>Pric                                                                                             | ort ID: 4<br>ositories: T<br>a:                | 8960371<br>UC/EXP/E   | XQX           |
| Borrower                                                                                                    |                                                                                                    |                                                                                                    | Co-Borr                                                                                                    | OWAF                                                                                                    |                                                                                                    |                                                                                                    |                                   | Order Ver           | rificatio | ons | 1    | Borrower                                                                                                    |                                                                                                    |                                                                                                    |                                                                                                    |                                                                                                    | Co-Bor                                                                                                    | TOWAT                                                                                                    |                                                                                                    |                                                                                                    |                                                                                                    |                                                | Order                 | Verifications |
| Name<br>Nickle Green                                                                                                    |                                                                                                    | Social Security Number<br>123-00-3333                                                                                                    | Name                                                                                                    |                                                                                                    |                                                                                                    |                                                                                                    | Social Secu                       | atily Number        |           |     | 1    | Name<br>Nickie Green                                                                                                    |                                                                                                    |                                                                                                    | Social Securit<br>123-00-33                                                                                                    | Number<br>13                                                                                                    | Name                                                                                                    |                                                                                                    |                                                                                                    |                                                                                                    |                                                                                                    | Social Se                                      | curity Numbe          | -             |
| Current Address<br>100 Terrace Ave<br>West Haven, CT 06516                                                                                                    |                                                                                                    |                                                                                                    | Current Addre                                                                                                    |                                                                                                    |                                                                                                    |                                                                                                    |                                   |                     |           |     |      | Current Address<br>100 Terrace Ave<br>West Haven, CT 0651                                                                                                    | 6                                                                                                    |                                                                                                    |                                                                                                    |                                                                                                    | Current Add                                                                                                    | hesa                                                                                                    |                                                                                                    |                                                                                                    |                                                                                                    |                                                |                       |               |
| TransUnion                                                                                                    | Experian                                                                                                    | Equifax                                                                                                    | Tra                                                                                                    | InsUnion                                                                                                    | E                                                                                                    | perian                                                                                                    |                                   | Equifax             |           |     | 1    | TransUnion                                                                                                    |                                                                                                    | Experian                                                                                                    | E                                                                                                    | quifax                                                                                                    | т                                                                                                    | ansUnion                                                                                                    |                                                                                                    | Ex                                                                                                    | perian                                                                                                    |                                                | Equifax               | 4             |
|                                                                                                    |                                                                                                    | [734]<br>Credit Assure**<br>+27<br>We found apportunities to raise<br>your credit found to profile with<br>the default settings.                                                                                                    |                                                                                                    |                                                                                                    |                                                                                                    |                                                                                                    |                                   |                     |           |     |      | 730<br>Credit Assure"<br>+18<br>We found opportunities to relia<br>four credit acces by 11 points<br>the default settings.                                                                                                    | Credit<br>alth We for<br>the de                                                                                                    | [732]<br>Assure"<br>+37<br>und opportunities to mile<br>readd scove by 37 points<br>fault settings.                                                                                                    | Credit Assure<br>Vis found opp<br>with your credit so<br>the default set                                                                                                    | 734                                                                                                    |                                                                                                    |                                                                                                    |                                                                                                    |                                                                                                    |                                                                                                    |                                                |                       |               |
| <sup>2</sup> Available cash is set at 516,000<br>Current ocuss (called human score<br>improvements) are provided by One<br>and only estimates. CNI does not g<br>information will result in a score imp<br>propriet, incomplete, or unitable of<br>propriot, incomplete, or unitable<br>propriot, Inc. Unitable provided over<br>PRODUCTS ARE PROVIDED OVE<br>MPLEO, INCLUEING BUT NOT LI<br>INTEGRATION, NON-INTERFERE<br>Copyright (c) 2000-2010, Coeldope | Timeframe: Immediate.<br>a) are provided by the credit bur<br>dispert too: (CNT) and are not<br>arrantee that access from any of<br>moments. Creditions products<br>molt report information or income<br>matching in Prometician or income<br>matching in Prometician or income<br>matching in Prometician or income<br>matching in Prometician or income<br>matching in Prometician or income<br>matching in Prometician<br>Matching in Prometician<br>Matchin | wave. Predicted scores (colled pole<br>bureau of PICO access or changes.)<br>her company will change by the same<br>as hand on could report if non the<br>classification of the score of the<br>Side IS MOT INTERNED TO PROV<br>DETERTING. AND ITS OUT REINTO<br>MERCENNERS FOR THE STREET<br>HERCENNERSCHATT, FITNESS FO<br>HERCENNERSCHATT, FITNESS FO<br>HERCENNERSCHATT, FITNESS FO<br>HERCENNERSCHATT, STREESS FO<br>HERCENNERSCHATT, STREESS FO<br>HERCENNERSCHATT, | tial scores) and a<br>Predicted scores a<br>encourt, is the s<br>bureaux. CNI is no<br>is not a credit co<br>DE OR MPLV W<br>MS DISCLAM A<br>DR A PARTICULP<br>Credit/pert Inc. | core changes (ca<br>and acore changes<br>of responsible for<br>anseing or credit<br>ARRANTES OF .<br>VY AND ALL WA<br>AR PURPOSE, NO | And potential improv<br>as simulated by Cred<br>(a) of that connecting<br>inspections and the second<br>repair organization,<br>Any KoND, CREDIT<br>REPARTIES, EITHER<br>ON-INFRENCEMENT | Invents or access<br>EXpert(R) products<br>rectaring any due to<br>CX0 is not<br>VETRT<br>EXPRESS OR<br>5 SYSTEM | ۲                                 | SCANNED BY          | ř.        |     |      | *Available cash is set at \$10<br>Current acones (calind human<br>improvements) are provided by<br>are only astimutes. Chi dose<br>information will meal me a non-<br>nocorrect, incomplete, or calida<br>indowed by Equites, Charate<br>Prochoch's Are provided by<br>Markate, Nocks, Cond. Burt M<br>IntracarAntoin, And-AvitEM<br>Copyright (c) 2006-2019, Cred | 600. Time<br>scores) are<br>credit/per<br>st guarante<br>a improvem<br>led credit re<br>. Transurio<br>ON AN "AS<br>DT LIMITED<br>ERENCE A<br>EXpert Inc. 1 | frame: Immediate.<br>provided by the credit to<br>it inc. ("CAT") and are no<br>not than access from any<br>ent. Credit/pert product<br>port information or incor-<br>port information or incor-<br>nor FICO. THE FORE/<br>IS" BASIS, AND CRED<br>IS" BASIS, AND CRED<br>IS" BASIS, AND CRED<br>IS" BASIS, AND CRED<br>TO ANY WARRANTY<br>NUCR ACCURRACY OF<br>All rights reserved. Cred | areaux. Predicted is<br>toureau of FICO so<br>other company will of<br>any based on oracle<br>sources assumptions ab<br>point assumptions ab<br>point of the source of the<br>source of the source<br>of MERCHANTABI<br>(NPORMATIONAL<br>INPORMATIONAL<br>INPORMATIONAL<br>INPORMATIONAL | orea (called pole<br>me of changes,<br>ange by the sam<br>t reports from the<br>sat the future. CX<br>NDED TO PROV<br>(TS DISTRIBUTY<br>ITS DISTRIBUTY<br>(TY, FITNESS P<br>CONTENT,<br>red trademark of | tial scores) and<br>Predicted scores<br>e amount, in the<br>bureaus. CNI is<br>to contact a credit o<br>DE OR MPLY<br>SPS DISCLAM /<br>DR A PARTICUE<br>Credit/pert Inc. | acone changes<br>and acone chan<br>some way, or a<br>not responsible<br>ourseing or one<br>warRANTES (<br>NY AND ALL V<br>AR PURPOSE, | (called pote<br>reget structure<br>t all or that<br>for insector<br>of ANY KIN<br>WAREANTS<br>NON-INFR | ential improve<br>ded by Deed<br>correcting c<br>openication<br>viale results, to<br>openication<br>viale creation<br>viale creation<br>viale control of the<br>openication<br>viale control of the<br>openication viale control of the<br>openication viale control of the<br>openication viale control of the | iments or sco<br>Dipent(R) proc<br>widt report<br>schuting any o<br>CNI is not<br>GPERT<br>EXPRESS O<br>SYSTEM | inda<br>a                                      | GEDITAS               | o ay<br>SSURE |
|                                                                                                    |                                                                                                    | Credit                                                                                                    | Summa                                                                                                    | T <b>y</b>                                                                                                    |                                                                                                    |                                                                                                    |                                   |                     |           |     | - 1  |                                                                                                    |                                                                                                    |                                                                                                    |                                                                                                    | Credit                                                                                                    | Summa                                                                                                    | ry                                                                                                    |                                                                                                    |                                                                                                    |                                                                                                    |                                                |                       |               |
| Account Type Num                                                                                                    | ber of Accounts Open Account                                                                                                    | ts Accounts Currently Past Due                                                                                                    | Past Due                                                                                                    | Payment                                                                                                    | Balance Acco                                                                                                    | Ha<br>nts 30 Day                                                                                                 | torical Late Pl<br>s 601          | aymenia<br>Daya 90+ | - Days    |     | - 1  | Account Type                                                                                                    | Number of i                                                                                                    | Accounts Open Acco                                                                                                    | unta Accounts Cu                                                                                                    | rently Past Due                                                                                                    | Past Due                                                                                                    | Payment                                                                                                    | Data                                                                                                   | anda Accou                                                                                                    | nta 20                                                                                                    | Hatorical Late<br>Days 6                       | Payments<br>0 Days    | 90+ Days      |
| Mortgage                                                                                                    | 0 0                                                                                                    | 0                                                                                                    | \$0                                                                                                    | \$0                                                                                                    | \$0 0                                                                                                    | 0                                                                                                    |                                   | 0                   | 0         |     | - J. | Mortgage                                                                                                    | 0                                                                                                    | 0                                                                                                    |                                                                                                    | 0                                                                                                    | \$0                                                                                                    | \$0                                                                                                    |                                                                                                    | \$0 0                                                                                                    |                                                                                                    | 0                                              | 0                     | 0             |
| Revolving/Credit Line                                                                                                    | 22 21                                                                                                    | 0                                                                                                    | \$0                                                                                                    | \$197                                                                                                    | \$15,893 2                                                                                                    | 3                                                                                                    | _                                 | •                   | 0         |     | - 1  | Revolving/Credit Line                                                                                                    | 28                                                                                                    | 25                                                                                                    |                                                                                                    | 0                                                                                                    | \$0                                                                                                    | \$197                                                                                                    | \$16,7                                                                                                 | 742 2                                                                                                    | _                                                                                                    | 3                                              | 1                     | 0             |
| Auto                                                                                                    | 0 0                                                                                                    | 0                                                                                                    | \$0                                                                                                    | \$0                                                                                                    | \$0 0                                                                                                    | 0                                                                                                    | -                                 | 0                   | 0         |     | - 1  | Auto                                                                                                    | 0                                                                                                    | 0                                                                                                    | _                                                                                                    | 0                                                                                                    | \$0                                                                                                    | \$0                                                                                                    |                                                                                                    | \$0 0                                                                                                    | _                                                                                                    | 0                                              | 0                     | 0             |
| Education                                                                                                    | 0 0                                                                                                    | 0                                                                                                    | \$0                                                                                                    | \$0                                                                                                    | \$0 0                                                                                                    | 0                                                                                                    |                                   | 0                   | 0         |     | - 1  | Education                                                                                                    | 0                                                                                                    | 0                                                                                                    | _                                                                                                    | 0                                                                                                    | \$0                                                                                                    | \$0                                                                                                    |                                                                                                    | \$0 0                                                                                                    | _                                                                                                    | 0                                              | 0                     | 0             |
| Other Installment                                                                                                    | 3 0                                                                                                    | 0                                                                                                    | \$0                                                                                                    | \$0                                                                                                    | \$0 1                                                                                                    | 5                                                                                                    |                                   | 5                   | 0         |     | - 1  | Other Installment                                                                                                    | 5                                                                                                    | 0                                                                                                    | _                                                                                                    | 0                                                                                                    | \$0                                                                                                    | \$0                                                                                                    |                                                                                                    | \$0 1                                                                                                    |                                                                                                    | 5                                              | 5                     | 0             |
| Number of Collec                                                                                                    | zo 21<br>of Public Records:<br>tions/Charge-offs:<br>Bankruptoy:                                                                                                    | 0<br>0<br>No                                                                                                    | \$0                                                                                                    | \$197                                                                                                    | Revolving/C<br>Num<br>r of Authorized                                                                                                    | ivaliable Cred<br>redit Line User<br>ber of Inquirie<br>User Account                                             | t: \$69,<br>d: 19<br>s: 1<br>s: 1 | 5<br>695<br>%       | U         |     |      | Totals<br>Number of Co                                                                                                    | 33<br>ber of Pu<br>pliections                                                                                                    | blic Records:<br>Charge-offs:<br>Bankruptoy:                                                                                                    | 0<br>0<br>No                                                                                                    | 0                                                                                                    | \$0                                                                                                    | \$197<br>Numi                                                                                                    | Rev                                                                                                    | volving/Cr<br>Numi<br>uthorized                                                                                                    | wailable C<br>edit Line L<br>ber of Inqu<br>User Acco                                                          | a<br>redit: \$8i<br>ised: 1<br>irles:<br>unts: | 6,186<br>6%<br>5<br>2 |               |

PLEASE LET US KNOW IF YOU HAVE ANY QUESTIONS OR CONCERNS AND WE WILL BE HAPPY TO HELP.